## WEB安全——攻防世界web第一题

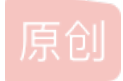

merry\_melody ● 于 2022-01-24 21:30:42 发布 ● 3278 ↓ 收藏 分类专栏: 安全 文章标签: web安全 安全 版权声明:本文为博主原创文章,遵循 CC 4.0 BY-SA 版权协议,转载请附上原文出处链接和本声明。 本文链接: https://blog.csdn.net/m0\_51937621/article/details/122419473 版权

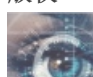

安全 专栏收录该内容

2篇文章0订阅

订阅专栏

1、题目

| ÷ 1               |                       |                                             |                                                        |                     |      |
|-------------------|-----------------------|---------------------------------------------|--------------------------------------------------------|---------------------|------|
| Wo                | AND Attack&Defense    | 答题                                          | 竞赛                                                     | <b>排行榜</b> ~        | Ŕ    |
| <del>رك</del> روم | 本题用时: 1               | 6分53秒                                       |                                                        |                     |      |
| get_she           | ell 152 最佳Writeup由w0  | )odpeck3r • N                               | Mastery提供                                              |                     |      |
| 难度系数:             | • ***** <b>6.0</b>    |                                             |                                                        |                     |      |
| 题目来源:<br>题目描述:    | 暂无<br>运行就能拿到shell呢,真的 |                                             |                                                        |                     |      |
| 题目场景:             | 111.200.241.244:53106 | ;                                           |                                                        |                     |      |
|                   | 倒计时: 03:21:21 延时      | <b>                                    </b> | <del>余场景</del><br>···································· |                     |      |
| 题目附件:             | 附件1                   |                                             |                                                        |                     |      |
|                   |                       |                                             |                                                        |                     |      |
|                   |                       |                                             |                                                        |                     |      |
|                   |                       | < <u> </u>                                  | 题目已得                                                   | 答对<br>SDN_@metry_me | lody |

题目很简单,运行就能拿到shell。

2、首先下载附件,是一个文件,连后缀都没有,不是windows下的文件(白痴都知道)。果断拖入kali虚拟机(以后所有题目都 是在虚拟机中做)

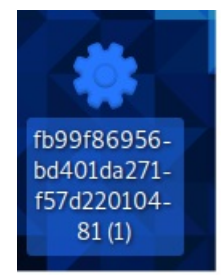

图 2

3、第一次做,实在没有思路。直接查看wirteup.大家是这样做的:

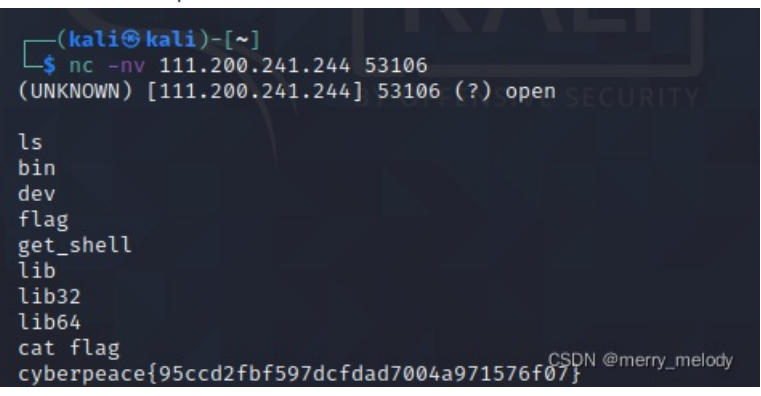

图 3(kali)

首先扫描(图1)题目场景中给出的地址和端口: nc 111.200.241 53106 作用是连接到此地址!

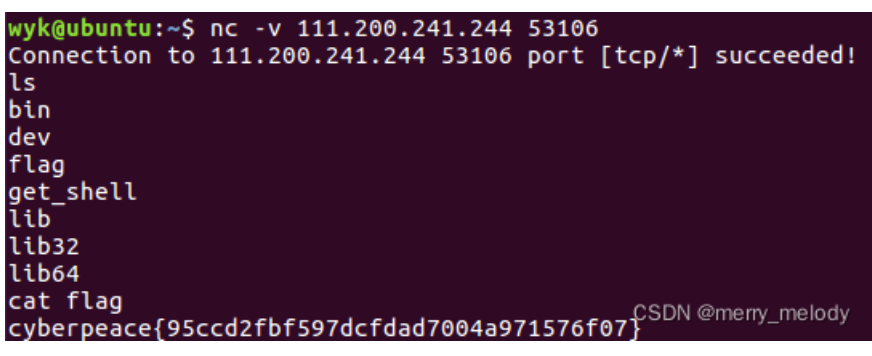

图4(在Ubuntu下)

然后用Is列出其下包含的文件。观察发现其中有flag一项,猜测其中包含flag.用cat命令查看其中内容,果然得到flag!!! 开心!!

把附件删除后再次尝试,发现根本不用附件